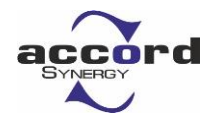

# **NOTICE**

NOTICE is hereby given that the Tenth (10<sup>th</sup>) Annual General Meeting of ACCORD SYNERGY LIMITED (the Company) will be held on Monday, the 30<sup>th</sup>day of September, 2024 at 1:30 p.m. through Video Conferencing (VC) / Other Audio Visual Means (OAVM) facility to transact the following business:

#### ORDINARY BUSINESS:

 To consider and adopt the Audited Financial Statements of the Company for the financial year ended 31<sup>st</sup> March, 2024 together with the reports of the Board of Directors and Auditors' thereon and in this regard pass the following resolution as Ordinary Resolution:

"**RESOLVED THAT** the Audited Financial Statements of the Company for the financial year ended 31<sup>st</sup>March, 2024 together with the reports of the Board of Directors and the Auditors thereon be and are hereby considered, approved and adopted."

2. To appoint a Director in place of Mrs Ritu Negi (DIN: 07121147), who retires by rotation and being eligible, offers himself for re-appointment and in this regard pass the following resolution as Ordinary Resolution:

"**RESOLVED THAT** Mrs Ritu Negi (DIN: 07121147), Director of the Company, who retires by rotation at this Annual General Meeting in accordance with section 152 of the Companies Act, 2013 and being eligible for re-appointment, be and is hereby appointed as Director of the Company, liable to retire by rotation."

For and on behalf of the Board

Place: Vadodara Date: 4<sup>th</sup> September,2024

> Sd/-Mrs. Drashti Gandhi Company Secretary

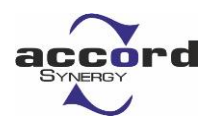

### **NOTES**

- Register of members and Share Transfer Books of the Company will remain closed from Tuesday, 24<sup>th</sup> September, 2024 to Monday 30<sup>th</sup> September, 2024 (both days inclusive) for annual closing.
- 2. The Ministry of Corporate Affairs has vide its General Circulars dated 8th April 2020, 13th April 2020, 05th May 2020, 13th January 2021,14th December 2021, 05th May 2022 and 28th December 2022, (collectively referred to as 'MCA Circulars') permitted the holding of Annual General Meeting ('AGM') through video conferencing ('VC') or other audio-visual means ('OAVM'), without the physical presence of the Members at a common venue. In compliance with the MCA Circulars, the AGM of the Company is being held through VC/OAVM. The registered office of the Company shall be deemed to be the venue for the AGM.
- 3. Pursuant to the provisions of the Companies Act, 2013, a Member entitled to attend and vote at the AGM is entitled to appoint proxy to attend and vote on his/her behalf and the proxy need not be a Member of the Company. Since this AGM is being held through VC / OAVM, physical attendance of Members has been dispensed with. However, the Body Corporates are entitled to appoint authorized representatives to attend the AGM through VC/OAVM and participate there at and cast their votes through e-voting. Accordingly, the facility for appointment of proxies by the Members will not be available for the AGM and hence, the Proxy Form and Attendance Slip are not annexed to this Notice. Since the AGM will be held through VC / OAVM, the Route Map is also not annexed to this Notice.
- 4. The attendance of the Members attending the AGM through VC/OAVM will be counted for the purpose of reckoning the **quorum** under Section 103 of the Companies Act, 2013.
- 5. The Members can join the AGM in the VC/OAVM mode **15 minutes** before and after the scheduled time of the commencement of the Meeting by following the procedure mentioned in the Notice.
- 6. In compliance with the MCA Circulars and SEBI Circular dated May 12, 2020; January 15, 2021 and May 13, 2022, notice of the AGM along with the Annual Report 2023-24 is being sent only through **electronic mode** to those Members whose e-mail address is registered with the Company/ Depository Participants. Members may note that the Notice and Annual Report 2023-24 will also be available on the Company's **website** that is www.accordsynergy.com, website of the National Stock Exchange that is www.nseindia.com and AGM Notice is also available on the website of NSDL (agency for providing the Remote e-Voting facility) at www.evoting.nsdl.com.
- 7. In terms of Regulation 36(3) of the SEBI (Listing Obligations and Disclosure Requirements) Regulations, 2015, details of director retiring by rotation at the ensuing annual general meeting is given in annexure to this notice.
- Members desirous of making a nomination in respect of their shareholding, as permitted under Section 72 of the Companies Act, 2013, are requested to submit the prescribed Form SH 13 (Nomination Form) & Form SH 14 Cancellation or Variation of Nomination,

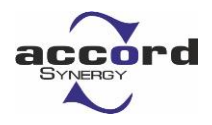

accordingly to the Secretarial Department of the Company or to the office of the Registrar & Share Transfer Agent.

- 9. In respect of shares held in electronic/demat form, beneficial owners are requested to notify any **change** in their address, bank account, mandate, etc. to their respective Depository Participant.
- 10. Members are requested to intimate the Company of queries, if any, regarding the accounts / notice at least **ten days before** the Annual General Meeting to enable the Management to keep the information ready at the meeting.
- 11. **All documents** referred to in the accompanying Notice shall be open for inspection at the registered office of the Company during normal business hours (10.00 a.m. to 5.00 p.m.) and all working days except Sundays, up to and including the date of Annual General Meeting of the Company.
- 12. Members are requested to register/ update email address for receiving electronic communication.
- 13. **Green Initiative** Members who have not registered their e-mail addresses so far are requested to register their e-mail address for receiving all communication including Annual Report, Notices, Circulars etc. from the Company electronically. Members may also note that Annual Report for the FY 2023-24 will also be available on the website of the Company viz. <u>www.accordsynergy.com</u>.

#### 14. Voting through electronic means:

In compliance with provisions of Section 108 of the Companies Act, 2013, Rule 20 of the Companies (Management and Administration) Rules, 2014 as amended by the Companies (Management and Administration) Amendment Rules, 2015 and Regulation 44 of SEBI (Listing Obligations and Disclosure Requirements), Regulations, 2015 the Company is pleased to provide members facility to exercise their right to vote on resolutions proposed to be considered at the Annual General Meeting (AGM) by electronic means and the business may be transacted through e-Voting Services. The facility of casting the votes by the members using an electronic voting system from a place other than venue of the AGM ("remote e-voting") will be provided by **National Securities Depository Limited (NSDL)**.

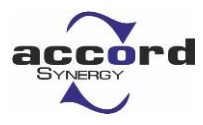

=

### The instructions for members for remote e-voting and joining general meeting are as under:

The remote e-voting period begins on Friday, 27<sup>th</sup>September, 2024 (09:00 A.M. IST) and ends on Sunday, 29<sup>th</sup>September, 2024 (05:00 P.M. IST). The remote e-voting module shall be disabled by NSDL for voting thereafter. The Members, whose names appear in the Register of Members / Beneficial Owners as on the record date (cut- off date) i.e., 23<sup>rd</sup> September, 2024 may cast their vote electronically. The voting right of shareholders shall be in proportion to their share in the paid-up equity share capital of the Company as on the cut-off date, being 23<sup>rd</sup> September, 2024.

### How do I vote electronically using NSDL e-Voting system?

The way to vote electronically on NSDL e-Voting system consists of "Two Steps" which are mentioned below:

### Step 1: Access to NSDL e-Voting system

<u>A) Login method for e-Voting and joining virtual meeting for Individual</u> <u>shareholders holding securities in demat mode:</u>

In terms of SEBI circular dated December 9, 2020 on e-Voting facility provided by Listed Companies, Individual shareholders holding securities in demat mode are allowed to vote through their demat account maintained with Depositories and Depository Participants. Shareholders are advised to update their mobile number and email Id in their demat accounts in order to access e-Voting facility

Login method for Individual shareholders holding securities in demat mode is given below:

| Type of                                                           | Login Method                                                      |
|-------------------------------------------------------------------|-------------------------------------------------------------------|
| shareholders                                                      |                                                                   |
| Individual                                                        | 1. Existing <b>IDeAS</b> user can visit the e-Services website of |
| Shareholders<br>holding securities in<br>demat mode with<br>NSDL. | NSDL Viz. https://eservices.nsdl.com either on a Personal         |
|                                                                   | Computer or on a mobile. On the e-Services home page              |
|                                                                   | click on the "Beneficial Owner" icon under "Login" which          |
|                                                                   | is available under 'IDeAS' section , this will prompt you to      |
|                                                                   | enter your existing User ID and Password. After successful        |
|                                                                   | authentication, you will be able to see e-Voting services         |
|                                                                   | under Value added services. Click on "Access to e-                |
|                                                                   | Voting" under e-Voting services and you will be able to           |

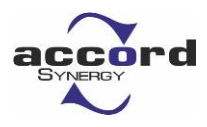

see e-Voting page. Click on company name or **e-Voting service provider i.e. NSDL** and you will be re-directed to e-Voting website of NSDL for casting your vote during the remote e-Voting period or joining virtual meeting & voting during the meeting.

- If you are not registered for IDeAS e-Services, option to register is available at <u>https://eservices.nsdl.com</u>. Select "Register Online for IDeAS Portal" or click at <u>https://eservices.nsdl.com/SecureWeb/IdeasDirectReg.jsp</u>
- 3. Visit the e-Voting website of NSDL. Open web browser by typing the following URL: <u>https://www.evoting.nsdl.com/</u> either on a Personal Computer or on a mobile. Once the home page of e-Voting system is launched, click on the icon "Login" which is available under 'Shareholder/Member' section. A new screen will open. You will have to enter your User ID (i.e. your sixteen digit demat account number hold with NSDL), Password/OTP and a Verification Code as shown on the screen. After successful authentication, you will be redirected to NSDL Depository site wherein you can see e-Voting page. Click on company name or e-Voting service provider i.e. **NSDL** and you will be redirected to e-Voting website of NSDL for casting your vote during the remote e-Voting period or joining virtual meeting & voting during the meeting.
- Shareholders/Members can also download NSDL Mobile App "NSDL Speede" facility by scanning the QR code mentioned below for seamless voting experience.

## NSDL Mobile App is available on

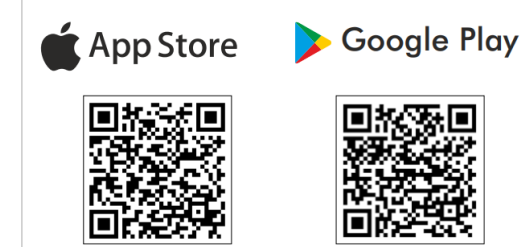

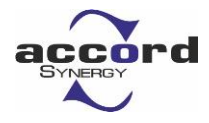

| Individual<br>Shareholders<br>holding securities in<br>demat mode with<br>CDSL | 1. | Users who have opted for CDSL Easi / Easiest facility, can<br>login through their existing user id and password. Option<br>will be made available to reach e-Voting page without any<br>further authentication. The users to login Easi /Easiest are<br>requested to visit CDSL website www.cdslindia.com and                                                                                                    |
|--------------------------------------------------------------------------------|----|----------------------------------------------------------------------------------------------------|
|                                                                                | 2. | click on login icon & New System Myeasi Tab and then<br>user your existing my easi username & password.<br>After successful login the Easi / Easiest user will be able to<br>see the e-Voting option for eligible companies where the<br>evoting is in progress as per the information provided by<br>company. On clicking the evoting option, the user will be<br>able to see e-Voting page of the e-Voting service provider<br>for casting your vote during the remote e-Voting period or<br>joining virtual meeting & voting during the meeting.<br>Additionally, there is also links provided to access the |
|                                                                                | 3. | system of all e-Voting Service Providers, so that the user<br>can visit the e-Voting service providers' website directly.<br>If the user is not registered for Easi/Easiest, option to<br>register is available at CDSL website <u>www.cdslindia.com</u><br>and click on login & New System Myeasi Tab and then click<br>on registration option.                                                                                                    |
|                                                                                | 4. | Alternatively, the user can directly access e-Voting page by<br>providing Demat Account Number and PAN No. from a e-<br>Voting link available on <u>www.cdslindia.com</u> home page.<br>The system will authenticate the user by sending OTP on<br>registered Mobile & Email as recorded in the Demat<br>Account. After successful authentication, user will be able<br>to see the e-Voting option where the evoting is in progress<br>and also able to directly access the system of all e-Voting<br>Service Providers.                                                                                        |

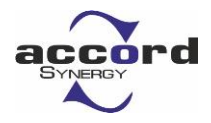

| Individual<br>Shareholders<br>(holding securities<br>in demat mode)<br>login through their<br>depository<br>participants | You can also login using the login credentials of your demat<br>account through your Depository Participant registered with<br>NSDL/CDSL for e-Voting facility. upon logging in, you will be able<br>to see e-Voting option. Click on e-Voting option, you will be<br>redirected to NSDL/CDSL Depository site after successful<br>authentication, wherein you can see e-Voting feature. Click on<br>company name or e-Voting service provider i.e. NSDL and you<br>will be redirected to e-Voting website of NSDL for casting your<br>vote during the remote e-Voting period or joining virtual meeting<br>& voting during the meeting. |
|----------------------------------------------------------------------------------------------------|----------------------------------------------------------------------------------------------------|
|----------------------------------------------------------------------------------------------------|----------------------------------------------------------------------------------------------------|

Important note: Members who are unable to retrieve User ID/ Password are advised to use Forget User ID and Forget Password option available at abovementioned website.

Helpdesk for Individual Shareholders holding securities in demat mode for any technical issues related to login through Depository i.e. NSDL and CDSL.

| Login type                                                               | Helpdesk details                                                                                                    |
|--------------------------------------------------------------------------|----------------------------------------------------------------------------------------------------|
| Individual Shareholders<br>holding securities in demat<br>mode with NSDL | Members facing any technical issue in login can contact NSDL helpdesk by sending a request at evoting@nsdl.com or call at 022 - 4886 7000                                     |
| Individual Shareholders<br>holding securities in demat<br>mode with CDSL | Members facing any technical issue in login can contact CDSL helpdesk by sending a request at <u>helpdesk.evoting@cdslindia.com</u> or contact at toll free no. 1800-21-09911 |

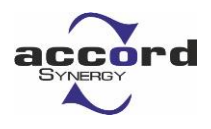

B) Login Method for e-Voting and joining virtual meeting for shareholders other than Individual shareholders holding securities in demat mode and shareholders holding securities in physical mode.

### How to Log-in to NSDL e-Voting website?

- 1. Visit the e-Voting website of NSDL. Open web browser by typing the following URL: <u>https://www.evoting.nsdl.com/</u> either on a Personal Computer or on a mobile.
- 2. Once the home page of e-Voting system is launched, click on the icon "Login" which is available under 'Shareholder/Member' section.
- 3. A new screen will open. You will have to enter your User ID, your Password/OTP and a Verification Code as shown on the screen. *Alternatively, if you are registered for NSDL eservices i.e. IDEAS, you can log-in at* <u>https://eservices.nsdl.com/</u> with your existing IDEAS login. Once you log-in to NSDL eservices after using your log-in credentials, click on e-Voting and you can proceed to Step 2 i.e. Cast your vote electronically.
- 4. Your User ID details are given below :

| Manner of holding shares i.e.<br>Demat (NSDL or CDSL) or<br>Physical | Your User ID is:                                                                                                    |
|----------------------------------------------------------------------|----------------------------------------------------------------------------------------------------|
| a) For Members who hold shares in demat account with NSDL.           | 8 Character DP ID followed by 8 Digit<br>Client ID<br>For example if your DP ID is IN300***<br>and Client ID is 12****** then your<br>user ID is IN300***12*****.  |
| b) For Members who hold shares in demat account with CDSL.           | 16 Digit Beneficiary ID<br>For example if your Beneficiary ID is<br>12************************************                                                         |
| c) For Members holding shares in<br>Physical Form.                   | EVEN Number followed by Folio<br>Number registered with the company<br>For example if folio number is 001***<br>and EVEN is 101456 then user ID is<br>101456001*** |

- 5. Password details for shareholders other than Individual shareholders are given below:
  - a) If you are already registered for e-Voting, then you can user your existing password to login and cast your vote.
  - b) If you are using NSDL e-Voting system for the first time, you will need to retrieve the 'initial password' which was communicated to you. Once you retrieve your

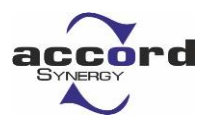

'initial password', you need to enter the 'initial password' and the system will force you to change your password.

- c) How to retrieve your 'initial password'?
  - (i) If your email ID is registered in your demat account or with the company, your 'initial password' is communicated to you on your email ID. Trace the email sent to you from NSDL from your mailbox. Open the email and open the attachment i.e. a .pdf file. Open the .pdf file. The password to open the .pdf file is your 8 digit client ID for NSDL account, last 8 digits of client ID for CDSL account or folio number for shares held in physical form. The .pdf file contains your 'User ID' and your 'initial password'.
  - (ii) If your email ID is not registered, please follow steps mentioned below in process for those shareholders whose email ids are not registered.
- 6. If you are unable to retrieve or have not received the "Initial password" or have forgotten your password:
  - a) Click on "Forgot User Details/Password?" (If you are holding shares in your demat account with NSDL or CDSL) option available on www.evoting.nsdl.com.
  - b) <u>Physical User Reset Password?</u>" (If you are holding shares in physical mode) option available on <u>www.evoting.nsdl.com</u>.
  - c) If you are still unable to get the password by aforesaid two options, you can send a request at <u>evoting@nsdl.com</u> mentioning your demat account number/folio number, your PAN, your name and your registered address etc.
  - d) Members can also use the OTP (One Time Password) based login for casting the votes on the e-Voting system of NSDL.
- 7. After entering your password, tick on Agree to "Terms and Conditions" by selecting on the check box.
- 8. Now, you will have to click on "Login" button.
- 9. After you click on the "Login" button, Home page of e-Voting will open.

# Step 2: Cast your vote electronically and join General Meeting on NSDL e-Voting system.

# How to cast your vote electronically and join General Meeting on NSDL e-Voting system?

- 1. After successful login at Step 1, you will be able to see all the companies "EVEN" in which you are holding shares and whose voting cycle and General Meeting is in active status.
- 2. Select "EVEN" of company for which you wish to cast your vote during the remote e-Voting period and casting your vote during the General Meeting. For joining virtual meeting, you need to click on "VC/OAVM" link placed under "Join Meeting".

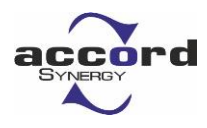

- 3. Now you are ready for e-Voting as the Voting page opens.
- Cast your vote by selecting appropriate options i.e. assent or dissent, verify/modify the number of shares for which you wish to cast your vote and click on "Submit" and also "Confirm" when prompted.
- 5. Upon confirmation, the message "Vote cast successfully" will be displayed.
- 6. You can also take the printout of the votes cast by you by clicking on the print option on the confirmation page.
- 7. Once you confirm your vote on the resolution, you will not be allowed to modify your vote.

### **General Guidelines for shareholders**

- Institutional shareholders (i.e. other than individuals, HUF, NRI etc.) are required to send scanned copy (PDF/JPG Format) of the relevant Board Resolution/ Authority letter etc. with attested specimen signature of the duly authorized signatory(ies) who are authorized to vote, to the Scrutinizer by e-mail to csjbrahmbhatt@gmail.com with a copy marked to <u>evoting@nsdl.com</u>. Institutional shareholders (i.e. other than individuals, HUF, NRI etc.) can also upload their Board Resolution / Power of Attorney / Authority Letter etc. by clicking on "Upload Board Resolution / Authority Letter" displayed under "e-Voting" tab in their login.
- It is strongly recommended not to share your password with any other person and take utmost care to keep your password confidential. Login to the e-voting website will be disabled upon five unsuccessful attempts to key in the correct password. In such an event, you will need to go through the "Forgot User Details/Password?" or "Physical User Reset Password?" option available on www.evoting.nsdl.com to reset the password.
- In case of any queries, you may refer the Frequently Asked Questions (FAQs) for Shareholders and e-voting user manual for Shareholders available at the download section of <u>www.evoting.nsdl.com</u> or call on.: 022 - 4886 7000 or send a request to <u>evoting@nsdl.com</u>

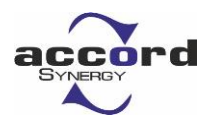

# Process for those shareholders whose email ids are not registered with the depositories for procuring user id and password and registration of e mail ids for e-voting for the resolutions set out in this notice:

- 1. In case shares are held in physical mode please provide Folio No., Name of shareholder, scanned copy of the share certificate (front and back), PAN (self attested scanned copy of PAN card), AADHAR (self attested scanned copy of Aadhar Card) by email to **cs@accordsynergy.com**
- 2. In case shares are held in demat mode, please provide DPID-CLID (16 digit DPID + CLID or 16 digit beneficiary ID), Name, client master or copy of Consolidated Account statement, PAN (self attested scanned copy of PAN card), AADHAR (self attested scanned copy of Aadhar Card) to cs@accordsynergy.com. If you are an Individual shareholders holding securities in demat mode, you are requested to refer to the login method explained at step 1 (A) i.e. Login method for e-Voting and joining virtual meeting for Individual shareholders holding securities in demat mode.
- 3. Alternatively shareholder/members may send a request to <u>evoting@nsdl.com</u> for procuring user id and password for e-voting by providing above mentioned documents.
- 4. In terms of SEBI circular dated December 9, 2020 on e-Voting facility provided by Listed Companies, Individual shareholders holding securities in demat mode are allowed to vote through their demat account maintained with Depositories and Depository Participants. Shareholders are required to update their mobile number and email ID correctly in their demat account in order to access e-Voting facility.

### THE INSTRUCTIONS FOR MEMBERS FOR e-VOTING ON THE DAY OF THE AGM ARE AS UNDER:-

- 1. The procedure for e-Voting on the day of the EGM/AGM is same as the instructions mentioned above for remote e-voting.
- Only those Members/ shareholders, who will be present in the EGM/AGM through VC/OAVM facility and have not casted their vote on the Resolutions through remote e-Voting and are otherwise not barred from doing so, shall be eligible to vote through e-Voting system in the EGM/AGM.
- 3. Members who have voted through Remote e-Voting will be eligible to attend the EGM/AGM. However, they will not be eligible to vote at the EGM/AGM.
- 4. The details of the person who may be contacted for any grievances connected with the facility for e-Voting on the day of the EGM/AGM shall be the same person mentioned for Remote e-voting.

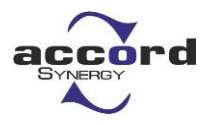

### INSTRUCTIONS FOR MEMBERS FOR ATTENDING THE AGM THROUGH VC/OAVM ARE AS UNDER:

- 1. Member will be provided with a facility to attend the EGM/AGM through VC/OAVM through the NSDL e-Voting system. Members may access by following the steps mentioned above for Access to NSDL e-Voting system. After successful login, you can see link of "VC/OAVM" placed under "Join meeting" menu against company name. You are requested to click on VC/OAVM link placed under Join Meeting menu. The link for VC/OAVM will be available in Shareholder/Member login where the EVEN of Company will be displayed. Please note that the members who do not have the User ID and Password for e-Voting or have forgotten the User ID and Password may retrieve the same by following the remote e-Voting instructions mentioned in the notice to avoid last minute rush.
- 2. Members are encouraged to join the Meeting through Laptops for better experience.
- 3. Further Members will be required to allow Camera and use Internet with a good speed to avoid any disturbance during the meeting.
- 4. Please note that Participants Connecting from Mobile Devices or Tablets or through Laptop connecting via Mobile Hotspot may experience Audio/Video loss due to Fluctuation in their respective network. It is therefore recommended to use Stable Wi-Fi or LAN Connection to mitigate any kind of aforesaid glitches.
  - 5. Shareholders who would like to express their views/have questions may send their questions in advance mentioning their name demat account number/folio number, email id, mobile number at **cs@accordsynergy.com** The same will be replied by the company suitably.
  - 6. Registration of Speaker related point needs to be added by company.

### For and on behalf of the Board

Place: Vadodara Date: 4<sup>rd</sup> September, 2024

> Sd/-Drashti Gandhi

**Company Secretary** 

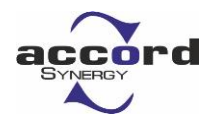

### Annexure: Details of Directors seeking re-appointment at the Forthcoming Annual General Meeting

(Pursuant to Regulation 36(3) of the SEBI (Listing Obligations And Disclosure Requirements) Regulations, 2015)

| Name of Director               | Mrs.Ritu Negi                                                            |
|--------------------------------|--------------------------------------------------------------------------|
| Date of Birth                  | 31/01/1974                                                               |
| Date of Appointment            | 14/03/2015                                                               |
| Expertise in Specific          | Management, Administration                                               |
| Functional Area                |                                                                          |
| Qualifications                 | Master of Science (Zoology) from Maharaja Sayajirao University of Baroda |
| Directorship in other public   | Nil                                                                      |
| limited companies              |                                                                          |
| Other positions                | Nil                                                                      |
| Membership of committees in    | Nil                                                                      |
| other public limited companies |                                                                          |
| Inter relationship             | Promoter                                                                 |
| Shares held in the company     | 0                                                                        |